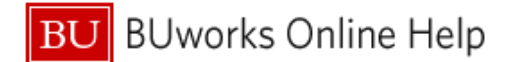

## Viewing invoices in BUWorks WebGUI

Beginning in March 2019, invoices from disbursements and PO-related payments (excluding WB Mason, Fisher Scientific, Sigma-Aldrich, and Life Technologies) will be available through BUWorks reporting, by following the process below.

1) You must obtain the 10-digit FI Doc # related to the invoice in question. This can be found by running many different reports (see the <u>IS&T website</u> for training materials, if necessary), and will usually appear in a format such as this:

| 03/08/2019 | Vendor Invoice | 1900703749 | MCI Communications Services, Inc. | 1EX84718FEB2019 | - | 26888438 | 33.33 |
|------------|----------------|------------|-----------------------------------|-----------------|---|----------|-------|

Or, if you already have the FI Doc #, you can go straight to WebGUI>ECC Systems in BUWorks and choose the FB03 transaction code. Enter the FI Doc # into the red square below and hit Enter on your keyboard, and then you can skip to Step 3 of this guide.

|                     | Back Exit Cancel System 2   Docum |
|---------------------|-----------------------------------|
| Keys for Entry View |                                   |
| Company Code        | TRBU                              |
| Fiscal Year         |                                   |

2) Right-click on the appropriate FI Doc #, and select Goto > FB03

|     | 1900705 |                  |          |     |
|-----|---------|------------------|----------|-----|
|     | 100010  | Back             | •        | *** |
| ł., | 100396  | Goto             | FB03     |     |
|     | 511076  | Filter           | •        |     |
|     | 511076  | Change Drilldown | <b>1</b> |     |
|     | 511076  |                  | 52       |     |

This will open up a new tab (be sure that your pop-up blockers are disabled for this site).

3) You should now be in WebGUI, in the FB03 tab. You will see transaction data relating to your selected FI Doc #, looking like this:

| Menu 🖌 📔          | •                                                                              | Back Exit Cance                             | el System 🖌   Di | isplay Anoti | her Docur | ment S | elect In  | dividual Object | Display Doc | ument Header | Display Currency | General Ledger Vi |
|-------------------|--------------------------------------------------------------------------------|---------------------------------------------|------------------|--------------|-----------|--------|-----------|-----------------|-------------|--------------|------------------|-------------------|
| Data Entry View   |                                                                                |                                             |                  |              |           |        |           |                 |             |              |                  |                   |
| Document Number   | 1900703749                                                                     | Company Code                                | TRBU FI          | iscal Year   |           | 2019   |           |                 |             |              |                  |                   |
| Document Date     | 02/11/2019                                                                     | Posting Date                                | 03/08/2019 P     | Period       |           | 9      |           |                 |             |              |                  |                   |
| Reference         | 1EX84718FEB2019                                                                | Cross-Comp.No.                              |                  |              |           |        |           |                 |             |              |                  |                   |
| Currency          | USD                                                                            | Texts exist                                 | L                | edger Grou   | p         |        |           |                 |             |              |                  |                   |
|                   |                                                                                |                                             |                  |              |           |        |           |                 |             |              |                  |                   |
|                   |                                                                                |                                             |                  |              |           |        |           |                 |             |              |                  |                   |
| Key Account Desc  | ription                                                                        | Text                                        |                  |              | E         | Amount | BusA      | Fund            | Cost Center | Order        | WBS element      | Grant             |
| 31 30029537 MCI 0 | 31 30029537 MCI Communications Ser *MCI FEB ACCT # 1EX84718 TEL # 617-353-1085 |                                             |                  |              | 33.33-    |        |           |                 |             |              |                  |                   |
| 40 511510 TELE    | COM USAGE                                                                      | *MCI FEB ACCT # 1EX84718 TEL # 617-353-1085 |                  |              | 33.33     | 1CRC   | 100000000 | 1515640000      |             |              | GRANTNR          |                   |
|                   |                                                                                |                                             |                  |              |           | 0.00   |           |                 |             |              |                  |                   |

4) In the top right corner, there is a dropdown menu:

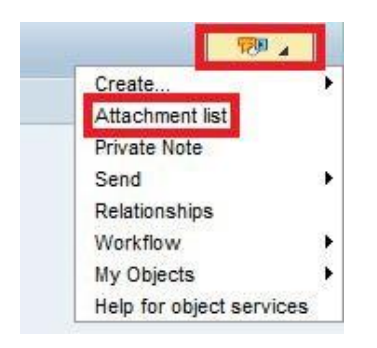

5) From this, select Attachment List, and a mini-screen will pop up:

| Service: / | Attachment list            |            |            | × |
|------------|----------------------------|------------|------------|---|
| Attachn    | nentForTRBU19007037492019  |            |            |   |
| Nev        | <u>~~&amp;B262 56</u>      | I SANK 2   |            |   |
| lcon Tr    | tle                        | Created By | Created On |   |
| d o        | nBase incoming invoice     |            | 03/06/2019 |   |
| 0          | nBase disbursement request |            |            |   |
|            |                            |            |            |   |
|            |                            |            |            |   |
|            |                            |            |            |   |
|            |                            |            |            |   |
|            |                            |            |            |   |
|            |                            |            |            |   |
|            |                            |            |            |   |
|            |                            |            |            |   |
|            |                            |            |            |   |
|            |                            |            |            |   |
|            |                            |            |            |   |
|            |                            |            |            |   |
|            |                            |            |            |   |

6) From here, you can select the invoice by double-clicking on it. Please note that if this transaction was related to a disbursement, you will also have the option of viewing the disbursement here as well, also by double-clicking. (You may again need to direct your browser to allow popups for this site).

The desired invoice should now be open on your screen.